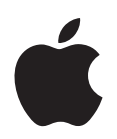

## Mac OS X Server Worksheet

Settings for the following server appear in the tables below:

## Server:

| ltem                                                       | Description                                                                                                    | Your information |
|------------------------------------------------------------|----------------------------------------------------------------------------------------------------|------------------|
| Identity of remote<br>server for installation<br>and setup | For interactive installation and setup of a remote<br>server on the local subnet, one of these values for<br>the server:           |                  |
|                                                            | - host name (someserver example com)                                                                                               |                  |
|                                                            | - MAC address (00:03:03:71:26:52)                                                                                                  |                  |
|                                                            | For command-line or remote-subnet installations<br>and setups, the target server's IP address, in IPv4<br>format.                  |                  |
| Preset password<br>(for remote<br>installation and         | The first 8 digits of the target server's built-in hardware serial number, printed on a label on the computer.                     |                  |
| setup)                                                     | For older computers with no such number, use 12345678 for the password.                                                            |                  |
| Type of installation                                       | Upgrade from the latest 10.3 version or from version 10.2.8, complete installation without disk formatting, or clean installation. |                  |
|                                                            | The target volume (partition) is erased when you do a clean installation.                                                          |                  |
| Target disk or<br>partition                                | Name of the target disk or partition (volume).                                                                                     |                  |
| Disk format                                                | A format for the target disk.                                                                                                    |                  |
| (when erasing the                                          | In most cases, use Mac OS Extended (Journaled).                                                                                    |                  |
| aisk is UK)                                                | You can also use Mac OS Extended or case-<br>sensitive HFS+.                                                                       |                  |
| Disk partitioning<br>(when erasing the                     | Indicate whether you want to partition the target disk.                                                                            |                  |
| disk is OK)                                                | The minimum recommended size of a target disk partition is 4 GB.                                                                   |                  |

| ltem                                                      | Description                                                                                                    | Your information |
|-----------------------------------------------------------|----------------------------------------------------------------------------------------------------|------------------|
| RAID mirroring<br>(when erasing the<br>disk is OK and you | Indicate whether you want to set up RAID<br>mirroring. The second disk is used automatically if<br>the primary disk isn't available.                                                                                                    |                  |
| have a second<br>physical drive on the<br>target server)  | If the target disk has a single partition and the<br>second physical drive has a single partition and<br>no data, you can set up RAID mirroring after<br>installation. However, to prevent data loss, set up<br>RAID mirroring as soon as possible. |                  |
| Using saved setup<br>data                                 | If you want to use saved setup data to set up this<br>server, identify the file or directory storing the<br>data you want to use. If the data is encrypted,<br>also identify the passphrase.                                                        |                  |
|                                                           | use one of the next two rows.                                                                                                    |                  |
| Saving setup data in                                      | Name the file using one of these options:                                                                                                    |                  |
| a file                                                    | <ul> <li><mac-address-of-server>.plist (include any<br/>leading zeros but omit colons). For example,<br/>0030654dbcef.plist.</mac-address-of-server></li> </ul>                                                                                     |                  |
|                                                           | <ul> <li>- <ip-address-of-server>.plist. For example,<br/>10.0.0.4.plist.</ip-address-of-server></li> </ul>                                                                                                    |                  |
|                                                           | <ul> <li><partial-dns-name-of-server>.plist. For</partial-dns-name-of-server></li> <li>example, myserver.plist.</li> </ul>                                                                                                    |                  |
|                                                           | <ul> <li>- <built-in-hardware-serial-number-of-<br>server&gt;.plist (first 8 characters only). For example,<br/>ABCD1234.plist.</built-in-hardware-serial-number-of-<br></li> </ul>                                                                 |                  |
|                                                           | <ul> <li>- <fully-qualified-dns-name-of-server>.plist. For<br/>example, myserver.example.com.plist.</fully-qualified-dns-name-of-server></li> </ul>                                                                                                 |                  |
|                                                           | <ul> <li><partial-ip-address-of-server>.plist. For example,</partial-ip-address-of-server></li> <li>10.0.plist (matches 10.0.0.4 and 10.0.1.2).</li> </ul>                                                                                          |                  |
|                                                           | - generic.plist (a file that any server will recognize, used to set up servers that need the same setup values).                                                                                                    |                  |
|                                                           | If you choose to encrypt the file, you can save the<br>passphrase in a file named using the above<br>conventions, except use the extension .pass, not<br>.plist.                                                                                    |                  |
|                                                           | Place the file(s) in a location where the target<br>server or servers can detect it. A server can detect<br>files that reside on a volume mounted locally in<br>/Volumes/*/Auto Server Setup/, where * is any<br>device mounted under /Volumes.     |                  |

| Item                             | Description                                                                                                    | Your information |
|----------------------------------|----------------------------------------------------------------------------------------------------|------------------|
| Saving setup data in a directory | Navigate to the directory where you want to save<br>the setup, and name the setup record using one<br>of these options:                                                                                                    |                  |
|                                  | - <mac-address-of-server> (include any leading<br/>zeros but omit colons). For example,<br/>0030654dbcef.</mac-address-of-server>                                                                                           |                  |
|                                  | <ul> <li><ip-address-of-server>. For example, 10.0.0.4.</ip-address-of-server></li> <li><partial-dns-name-of-server>. For example,<br/>myserver.</partial-dns-name-of-server></li> </ul>                                    |                  |
|                                  | <ul> <li>- <built-in-hardware-serial-number-of-server></built-in-hardware-serial-number-of-server></li> <li>(first 8 characters only). For example, ABCD1234.</li> </ul>                                                    |                  |
|                                  | <ul> <li>- <fully-qualified-dns-name-of-server>. For<br/>example, myserver.example.com.</fully-qualified-dns-name-of-server></li> </ul>                                                                                     |                  |
|                                  | - <partial-ip-address-of-server>. For example, 10.0 (matches 10.0.0.4 and 10.0.1.2).</partial-ip-address-of-server>                                                                                                    |                  |
|                                  | <ul> <li>generic (a file that any server will recognize,<br/>used to set up servers that need the same setup<br/>values).</li> </ul>                                                                                        |                  |
|                                  | If you choose to encrypt the file, you can save the<br>passphrase in a file named using the above<br>conventions, except add the extension .pass.<br>Place the passphrase file in a location where the                      |                  |
|                                  | target server or servers can detect it. A server can<br>detect the file if it resides on a volume mounted<br>locally in /Volumes/*/Auto Server Setup/, where *<br>is any device mounted under /Volumes.                     |                  |
| Language                         | The language to use for server administration<br>(English, Japanese, French, or German). The<br>language affects the server's time and date<br>formats, displayed text, and the default encoding<br>used by the AFP server. |                  |
| Keyboard layout                  | The keyboard for server administration.                                                                                                    |                  |

| ltem                                                                         | Description                                                                                                    | Your information |
|------------------------------------------------------------------------------|----------------------------------------------------------------------------------------------------|------------------|
| Serial number                                                                | The serial number for your copy of Mac OS X<br>Server. The format of the server serial number is<br>xsvr-999-999-x-xxx-xxx-xxx-xxx-xxx-xx, where x<br>is a letter and 9 is a digit. The first element (xsvr)<br>and the fourth one (x) must be lower case.                                                                                                    |                  |
|                                                                              | Unless you have a site license, you need a unique<br>serial number for each server. You'll find the<br>server software serial number printed on the<br>materials provided with the server software<br>package.                                                                                                    |                  |
|                                                                              | If you have a site license, a registered owner<br>name and organization must be entered exactly<br>as specified by your Apple representative.                                                                                                    |                  |
|                                                                              | If you set up a server using a generic setup file or<br>directory record and the serial number isn't site<br>licensed, you must enter the server's serial<br>number using Server Admin.                                                                                                    |                  |
| Administrator's long<br>name (sometimes<br>called full name or<br>real name) | A long name can contain no more than 255 bytes.<br>The number of characters ranges from 255<br>Roman characters to as few as 85 3-byte<br>characters. It can include spaces. It can't be the<br>same as any predefined user name, such as<br>System Administrator. This name is case sensitive<br>in the login window, but not when accessing file<br>servers. |                  |
| Administrator's short<br>name                                                | A short name can contain as many as 255 Roman<br>characters, typically eight or fewer. Use only a<br>through z, A through Z, 0 through 9,<br>(underscore), or - (hyphen). Avoid short names<br>that Apple assigns to predefined users, such as<br>"root."                                                                                                    |                  |
| Administrator's<br>password                                                  | This value is case sensitive and must contain at least 4 characters. It is also the password for the root user.                                                                                                    |                  |
|                                                                              | If you record this value, be sure to keep this worksheet in a safe place.                                                                                                    |                  |
|                                                                              | After setup, use Workgroup Manager to change the password for this account.                                                                                                    |                  |

| ltem                                   | Description                                                                                                    | Your information                                                                   |
|----------------------------------------|----------------------------------------------------------------------------------------------------|------------------------------------------------------------------------------------|
| Host name                              | You can't specify this name during server setup.<br>Server Assistant sets the host name to<br>AUTOMATIC in /etc/hostconfig. This setting<br>causes the server's host name to be the first<br>name that's true in this list:<br>- The name provided by the DHCP or BootP<br>server for the primary IP address<br>- The first name returned by a reverse DNS<br>(address-to-name) query for the primary IP<br>address<br>- The local hostname<br>- The name "localhost"                                                                 |                                                                                    |
| Computer name                          | The AppleTalk name and the default name used<br>for SLP/DA. Specify a name 63 characters or fewer<br>but avoid using =, :, or @.<br>The Network browser in the Finder uses SMB/CIFS<br>to find computers that provide Windows file<br>sharing. Spaces are removed from a computer<br>name for use with SMB/CIFS, and the name can<br>contain no more than 15 characters, no special<br>characters, and no punctuation.                                                                                                    |                                                                                    |
| Local hostname                         | The name that designates a computer on a local<br>subnet. It can contain lower-case letters,<br>numbers, and/or hyphens (but not at the ends).<br>The name ends with ".local" and must be unique<br>on a local subnet.                                                                                                    |                                                                                    |
| Network interface<br>data              | Your server has a built-in Ethernet port and may<br>have an additional Ethernet port built in or added<br>on. Record information for each port you want to<br>activate.                                                                                                    | Use the table provided<br>later in this worksheet to<br>record data for each port. |
| Directory usage                        | <ul> <li>Select one:</li> <li>Standalone Server (use only the local directory).</li> <li>Connected to a Directory System (get information from another server's shared directory). If you choose this option, use one of the next four rows in this table to indicate how the server will connect with the directory.</li> <li>Open Directory Master (provide directory information to other computers). If you choose this option, use the row for "Using Open Directory Master."</li> <li>No change (for upgrades only).</li> </ul> |                                                                                    |
| Using "As Specified<br>by DHCP Server" | The directory to use will be identified by a DHCP server set up to provide the address and search base of an LDAP server (DHCP option 95) or the address and tag of a legacy NetInfo server.                                                                                                    |                                                                                    |

| ltem                              | Description                                                                                                    | Your information |
|-----------------------------------|----------------------------------------------------------------------------------------------------|------------------|
| Using "Open<br>Directory Server"  | The directory to use will be an LDAP directory identified by a DHCP server or identified by specifying an IP address or domain name for the LDAP server.                                                                                                    |                  |
| Using "NetInfo<br>Server"         | The directory to use will be a NetInfo parent<br>directory on an existing Apple server. Choose one<br>or more ways to locate that directory:<br>- Broadcast<br>- DHCP<br>- Static IP Address (specify IP address and NetInfo<br>tag)                                                                                                    |                  |
| Using "Other<br>Directory Server" | The directory or directories to use will be<br>configured using the Directory Access application<br>after you're finished setting up the server.                                                                                                    |                  |
| Using "Open<br>Directory Master"  | Optionally indicate you want to enable a<br>Windows Primary Domain Controller on the<br>server. Provide a Windows computer name and<br>domain for the server. The computer name and<br>domain can contain a-z, A-Z, 0-9, -, but no . or<br>space and can't contain only numbers.<br>Finish setting up the directory you want to host                                                                                                    |                  |
|                                   | by using Server Admin after completing server setup.                                                                                                    |                  |
| Automating service<br>startup     | Indicate whether you want any of the following<br>to start automatically every time the server starts;<br>these items need no additional configuration to<br>be useful:<br>Apple file service<br>Apple Remote Desktop<br>FTP service<br>iChat service<br>Mail service<br>Mail service<br>NetBoot service<br>NetBoot service<br>Network time service<br>QuickTime Streaming service<br>Software update service<br>Web service<br>WebDAV service<br>WebDAV service<br>Weblog service<br>Windows file service<br>Xgrid Agent service |                  |
| Time zone                         | Choose the time zone you want the server to use.                                                                                                    |                  |
| Network time                      | Optionally indicate a Network Time Server for the<br>server. Apple recommends that you keep your<br>server's clock accurate by synchronizing it with a<br>network time server.                                                                                                    |                  |

Configuration settings for the following port appear in the table below:

## Port Name: Built-in Ethernet

| ltem                    | Description                                                                                                    | Your information |
|-------------------------|----------------------------------------------------------------------------------------------------|------------------|
| Device name             | A UNIX name for the port in the format enx, where x starts with 0. See your hardware manual for the value of x for the port you're describing. The value en0 always designates a built-in Ethernet port.                                                                                                    | en0              |
| Ethernet address        | The Media Access Control (MAC) address of the port<br>(00:00:00:00:00). This value is usually on a sticker on<br>the server hardware, but you can run Apple System<br>Profiler or a command-line tool such as networksetup to<br>discover the value.                                                                                                    |                  |
| TCP/IP and<br>AppleTalk | Indicate whether you want to enable the port for TCIP/IP<br>and/or AppleTalk.<br>You can connect a port to the Internet by enabling<br>TCP/IP and use the same or a different port for AppleTalk.<br>Enable no more than one port for AppleTalk.                                                                                                    |                  |
| Order of ports          | If you enable more than one port of hypertain<br>which the ports should be accessed when trying to<br>connect to a network. All non-local network traffic uses<br>the first active port.                                                                                                    |                  |
| TCP/IP settings         | Use one of the next four rows in this table.                                                                                                    |                  |
| "Manually"              | <ul> <li>Specify these settings if you want to manually specify TCP/IP settings:</li> <li>IP address (000.000.000.000). A unique static address.</li> <li>Subnet mask (000.000.000.000). Used to locate the subnet on the local area network where the server resides. This mask is used to derive the network part of the server's address; what remains identifies the server computer on that network.</li> <li>Router (000.000.000.000) that supports the subnet the server's on. The router is the machine on the local subnet to which messages are sent if the target IP address isn't on the local subnet.</li> <li>DNS servers (000.000.000.000) used to convert IP addresses to fully qualified DNS names and vice versa for the port.</li> <li>Search domains (optional). Names to automatically append to Internet addresses when you don't fully qualify them. For example, if you specify campus.univ.edu as a search domain, you can type server1 in the Finder's Connect To Server dialog box to connect to server1.campus.univ.edu.</li> </ul> |                  |

| Item                                      | Description                                                                                                    | Your information |
|-------------------------------------------|----------------------------------------------------------------------------------------------------|------------------|
| "Using DHCP<br>with Manual IP<br>address" | <ul> <li>Specify these settings if you want to use a DHCP server to assign a static IP address and optionally other settings for the port. Make sure the DHCP server is already set up and DHCP service running when you initiate server setup:</li> <li>IP address (000.000.000.000). A unique static address.</li> <li>DNS servers (000.000.000.000) used to convert IP addresses to fully qualified DNS names and vice versa for the port.</li> <li>Search domains (optional). Names to automatically append to Internet addresses when you don't fully qualify them. For example, if you specify campus.univ.edu as a search domain, you can type server1 in the Finder's Connect To Server dialog box to connect to server1.campus.univ.edu.</li> </ul>                                                                                                    |                  |
| "Using DHCP"                              | Specify these settings if you want to use a DHCP server<br>to assign a dynamic IP address and optionally other<br>settings for the port. Make sure the DHCP server is<br>already set up and DHCP service running when you<br>initiate server setup:<br>- DHCP client ID (optional). A string that's useful for<br>recognizing a port when its IP address changes. Don't<br>specify a DHCP client ID when using Server Assistant to<br>set up the server remotely. Instead, after setup, use the<br>server's Network preferences to define a DHCP client ID.<br>- DNS servers (000.000.000) used to convert IP<br>addresses to fully qualified DNS names and vice versa for<br>the port.<br>- Search domains (optional). Names to automatically<br>append to Internet addresses when you don't fully<br>qualify them. For example, if you specify<br>campus.univ.edu as a search domain, you can type<br>server1 in the Finder's Connect To Server dialog box to<br>connect to server1.campus.univ.edu. |                  |
| "Using BootP"                             | Specify these settings if you want to use a Bootstrap<br>Protocol server to assign an IP address for the identified<br>port. With BootP, the same IP address is always assigned<br>to a particular network interface. It's used primarily for<br>computers that start up from a NetBoot image:<br>- DNS servers (000.000.000.000) used to convert IP<br>addresses to fully qualified domain names and vice versa<br>for the port.<br>- Search domains (optional). Names to automatically<br>append to Internet addresses when you don't fully<br>qualify them. For example, if you specify<br>campus.univ.edu as a search domain, you can type<br>server1 in the Finder's Connect To Server dialog box to<br>connect to server1.campus.univ.edu.                                                                                                    |                  |

| ltem                 | Description                                                                                                    | Your information |
|----------------------|----------------------------------------------------------------------------------------------------|------------------|
| IPv6                 | To configure IPv6 addressing for the port, select<br>Automatically or Manually.                                                                                                    |                  |
|                      | Choose Automatically if you want the server to automatically generate an IPv6 address for the port.                                                                                                    |                  |
|                      | Choose Manually to specify IPv6 settings:                                                                                                    |                  |
|                      | - IPv6 address. Generally written in the form 0000:0000:0000:0000:0000:0000:0000:00                                                                                                    |                  |
|                      | - Router. The IPv6 address of the router on the local subnet.                                                                                                    |                  |
|                      | <ul> <li>Prefix length. The number of significant bits in the<br/>subnet mask that are used to identify the network.</li> </ul>                                                                                                    |                  |
| Ethernet<br>settings | To automatically configure Ethernet settings for the port, choose Automatically.                                                                                                    |                  |
|                      | You may want to choose Manually (Advanced) to specify<br>settings if you have specific requirements for the<br>network the server's connected to. Note that incorrect<br>Ethernet settings can affect network performance or<br>render a port unusable: |                  |
|                      | - Speed. The maximum Ethernet speed, in number of bits<br>per second, that can be transmitted using the port.<br>Select one of these options: autoselect, 10baseT/UTP,<br>100baseTX, and 1000baseTX.                                                    |                  |
|                      | <ul> <li>Duplex. Determine whether input and output packets<br/>are transmitted at the same time (full-duplex) or<br/>alternately (half-duplex).</li> </ul>                                                                                             |                  |
|                      | - Maximum Packet Size (MTU). The largest packet the port will send or receive. MTU stands for maximum transfer unit corrected in buttor largestime the packet.                                                                                          |                  |
|                      | size improves throughput, but the devices that receive                                                                                                    |                  |
|                      | the packet (switches, routers, and so forth) must support<br>the packet size Select one of these options: Standard                                                                                                    |                  |
|                      | (1500), Jumbo (9000), or Custom (enter a value from 72 to 1500).                                                                                                    |                  |

Configuration settings for the following port appear in the table below:

## Port Name:

| ltem                    | Description                                                                                                    | Your information |
|-------------------------|----------------------------------------------------------------------------------------------------|------------------|
| Device name             | A UNIX name for the port in the format enx, where x starts with 0. See your hardware manual for the value of x for the port you're describing. The value en0 always designates a built-in Ethernet port.                                                                                                    |                  |
| Ethernet address        | The Media Access Control (MAC) address of the port<br>(00:00:00:00:00). This value is usually on a sticker on<br>the server hardware, but you can run Apple System<br>Profiler or a command-line tool such as networksetup to<br>discover the value.                                                                                                    |                  |
| TCP/IP and<br>AppleTalk | Indicate whether you want to enable the port for TCIP/IP<br>and/or AppleTalk.<br>You can connect a port to the Internet by enabling<br>TCP/IP and use the same or a different port for AppleTalk.                                                                                                    |                  |
| Order of ports          | If you enable more than one port, indicate the order in which the ports should be accessed when trying to connect to a network. All non-local network traffic uses the first active port.                                                                                                    |                  |
| TCP/IP settings         | Use one of the next four rows in this table.                                                                                                    |                  |
| "Manually"              | Specify these settings if you want to manually specify<br>TCP/IP settings:<br>- IP address (000.000.000.000). A unique static address.<br>- Subnet mask (000.000.000.000). Used to locate the<br>subnet on the local area network where the server<br>resides. This mask is used to derive the network part of<br>the server's address; what remains identifies the server<br>computer on that network. |                  |
|                         | <ul> <li>Router (000.000.000.000) that supports the subnet the server's on. The router is the machine on the local subnet to which messages are sent if the target IP address isn't on the local subnet.</li> <li>DNS servers (000.000.000.000) used to convert IP addresses to fully gualified DNS names and vice versa for</li> </ul>                                                                 |                  |
|                         | the port.<br>- Search domains (optional). Names to automatically<br>append to Internet addresses when you don't fully<br>qualify them. For example, if you specify<br>campus.univ.edu as a search domain, you can type<br>server1 in the Finder's Connect To Server dialog box to<br>connect to server1.campus.univ.edu.                                                                                |                  |

| Item                                      | Description                                                                                                    | Your information |
|-------------------------------------------|----------------------------------------------------------------------------------------------------|------------------|
| "Using DHCP<br>with Manual IP<br>address" | Specify these settings if you want to use a DHCP server<br>to assign a static IP address and optionally other settings<br>for the port. Make sure the DHCP server is already set up<br>and DHCP service running when you initiate server<br>setup:<br>- IP address (000.000.000.000). A unique static address.<br>- DNS servers (000.000.000.000) used to convert IP<br>addresses to fully qualified DNS names and vice versa for<br>the port.<br>- Search domains (optional). Names to automatically<br>append to Internet addresses when you don't fully<br>qualify them. For example, if you specify<br>campus.univ.edu as a search domain, you can type<br>server1 in the Finder's Connect To Server dialog box to<br>connect to server1.campus.univ.edu.                                                                                                    |                  |
| "Using DHCP"                              | <ul> <li>Specify these settings if you want to use a DHCP server to assign a dynamic IP address and optionally other settings for the port. Make sure the DHCP server is already set up and DHCP service running when you initiate server setup:</li> <li>DHCP client ID (optional). A string that's useful for recognizing a port when its IP address changes. Don't specify a DHCP client ID when using Server Assistant to set up the server remotely. Instead, after setup, use the server's Network preferences to define a DHCP client ID.</li> <li>DNS servers (000.000.000.000) used to convert IP addresses to fully qualified DNS names and vice versa for the port.</li> <li>Search domains (optional). Names to automatically append to Internet addresses when you don't fully qualify them. For example, if you specify campus.univ.edu as a search domain, you can type server1 in the Finder's Connect To Server dialog box to connect to server1.</li> </ul> |                  |
| "Using BootP"                             | Specify these settings if you want to use a Bootstrap<br>Protocol server to assign an IP address for the identified<br>port. With BootP, the same IP address is always assigned<br>to a particular network interface. It's used primarily for<br>computers that start up from a NetBoot image:<br>- DNS servers (000.000.000.000) used to convert IP<br>addresses to fully qualified DNS names and vice versa for<br>the port.<br>- Search domains (optional). Names to automatically<br>append to Internet addresses when you don't fully<br>qualify them. For example, if you specify<br>campus.univ.edu as a search domain, you can type<br>server1 in the Finder's Connect To Server dialog box to<br>connect to server1.campus.univ.edu.                                                                                                    |                  |

| ltem                 | Description                                                                                                    | Your information |
|----------------------|----------------------------------------------------------------------------------------------------|------------------|
| IPv6                 | To configure IPv6 addressing for the port, select<br>Automatically or Manually.                                                                                                    |                  |
|                      | Choose Automatically if you want the server to automatically generate an IPv6 address for the port.                                                                                                    |                  |
|                      | Choose Manually to specify IPv6 settings:                                                                                                    |                  |
|                      | - IPv6 address. Generally written in the form 0000:0000:0000:0000:0000:0000:0000:00                                                                                                    |                  |
|                      | <ul> <li>Router. The IPv6 address of the router on the local<br/>subnet.</li> </ul>                                                                                                    |                  |
|                      | <ul> <li>Prefix length. The number of significant bits in the<br/>subnet mask that are used to identify the network.</li> </ul>                                                                                                    |                  |
| Ethernet<br>settings | To automatically configure Ethernet settings for the port, choose Automatically.                                                                                                    |                  |
|                      | You may want to choose Manually (Advanced) to specify<br>settings if you have specific requirements for the<br>network the server's connected to. Note that incorrect<br>Ethernet settings can affect network performance or<br>render a port unusable: |                  |
|                      | - Speed. The maximum Ethernet speed, in number of bits<br>per second, that can be transmitted using the port.<br>Select one of these options: autoselect, 10baseT/UTP,<br>100baseTX, and 1000baseTX.                                                    |                  |
|                      | <ul> <li>Duplex. Determine whether input and output packets<br/>are transmitted at the same time (full-duplex) or<br/>alternately (half-duplex).</li> </ul>                                                                                             |                  |
|                      | - Maximum Packet Size (MTU). The largest packet the<br>port will send or receive. MTU stands for maximum<br>transfer unit, expressed in bytes. Increasing the packet                                                                                    |                  |
|                      | size improves throughput, but the devices that receive<br>the packet (switches, routers, and so forth) must support<br>the packet size. Select one of these options: Standard<br>(1500), jumpo (2000), or Custom (enter a value from 72)                |                  |
|                      | to 1500).                                                                                                    |                  |

© 2005 Apple Computer, Inc. All rights reserved.

Apple, the Apple logo, Apple Remote Desktop, AppleTalk, Mac, Mac OS, Macintosh, QuickTime, and Xgrid are trademarks of Apple Computer, Inc., registered in the U.S. and other countries. Finder is trademark of Apple Computer, Inc. February 2005.